附件3

广东高校毕业生志愿服务乡村振兴行动——系统报名指引

## 1. 扫描以上二维码,点击"报名选岗"

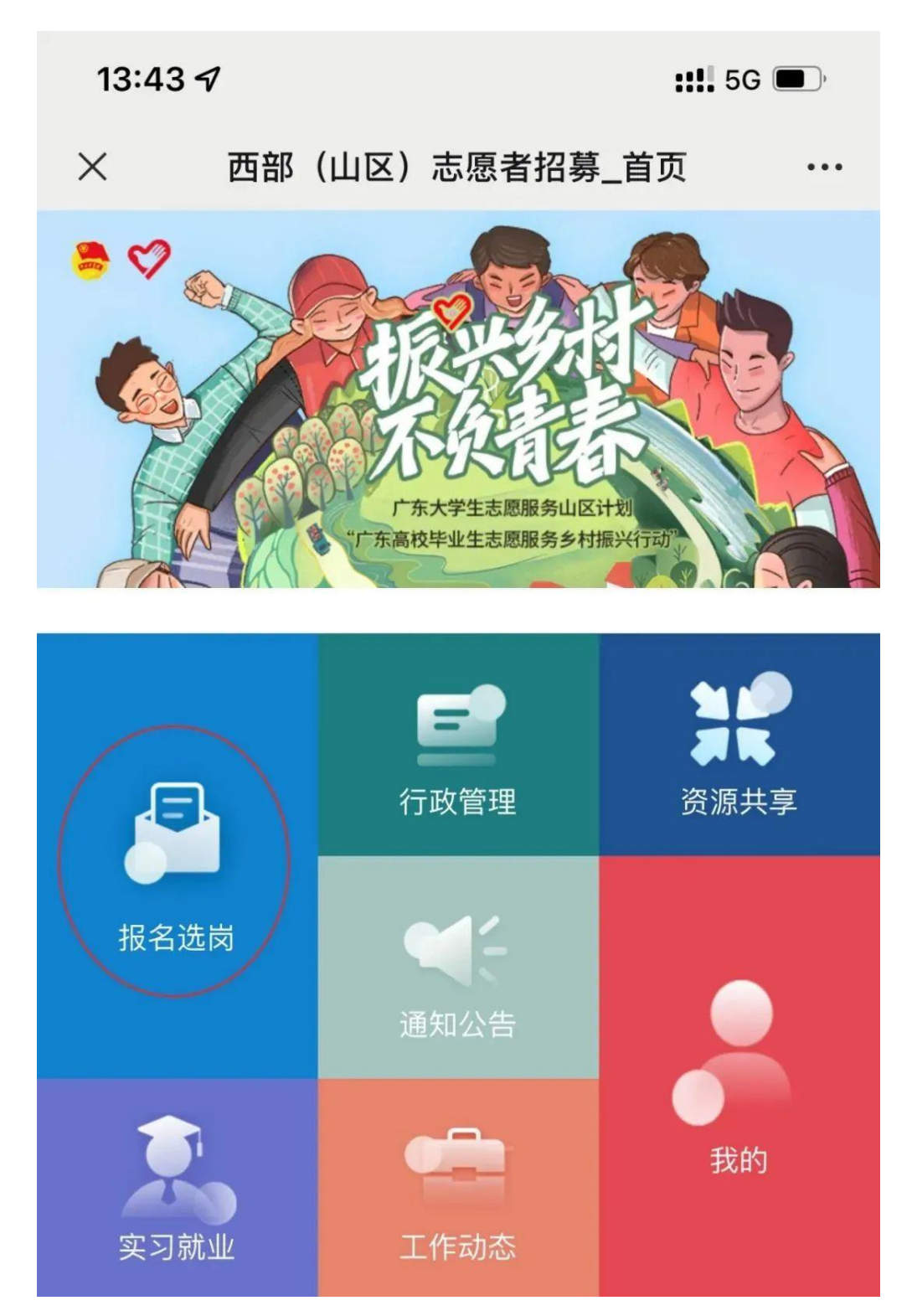

## 2. 使用"i志愿"系统志愿者账号登陆

报名人员需在"i志愿"系统注册成为志愿者(新注册志愿者在"i志愿"系统中的"归属组织"可搜索选择"广东高校毕业生志愿服务乡 村振兴行动",管理人员审核通过后即可参加项目报名。已注册的志愿 者不需要更改归属组织。)

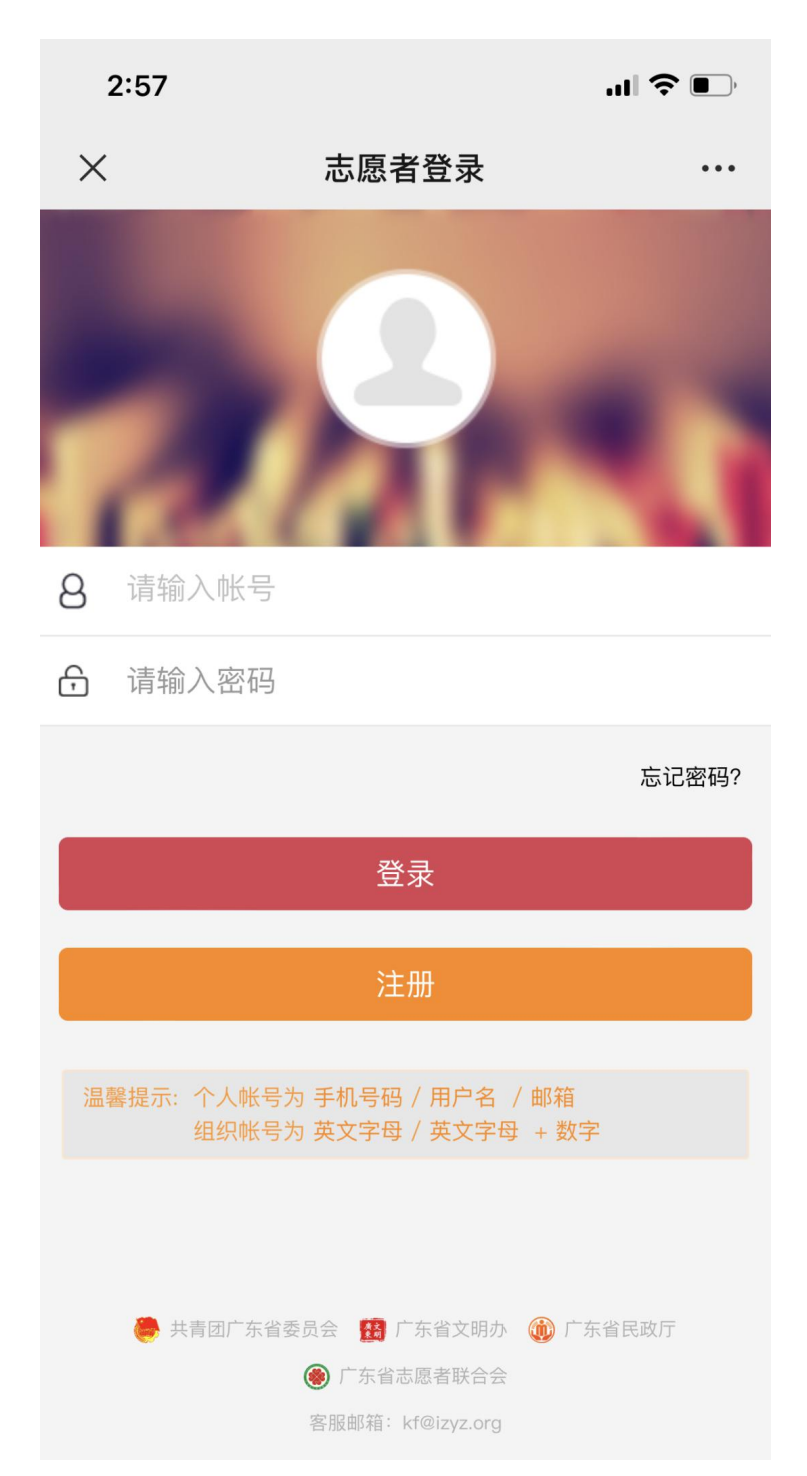

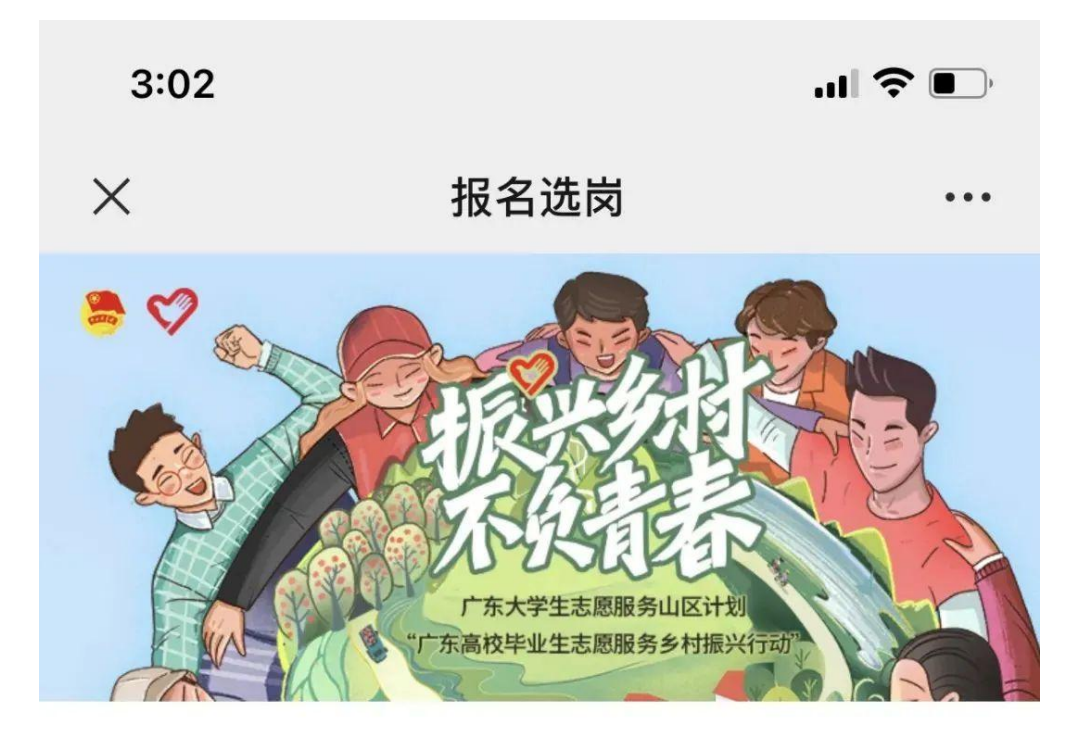

## 我要报名

查看报名信息

我要选岗

查看面试结果

查看录取结果

4. 根据要求填写基础信息、志愿服务信息、个人简历和其他资料,填写完
 毕后点击"下一步",系统将自动保存填写信息。

请注意报名人员可选择同一服务类型的2个岗位进行报名。

| 15:56 <i>-</i> 7 |                                                                                                    | ::!! 5G 🗩             |                        |
|------------------|----------------------------------------------------------------------------------------------------|-----------------------|------------------------|
| ×                | 注册                                                                                                    |                       | ● 第一志愿                 |
|                  |                                                                                                    |                       | 意向服务地市                 |
|                  |                                                                                                    |                       | 汕头 韶关 河源               |
|                  | た大学生志愿服务山区计划<br>「东高校毕业生志愿服务乡村振兴行动                                                                                                    |                       | 梅州 惠州 汕尾               |
|                  |                                                                                                    |                       | 阳江 湛江 茂名               |
| - 甘加/古白          | <ul> <li>●志愿服务信息</li> <li>●个人简历</li> <li>●</li> <li>① 省内高校择业期毕业生</li> <li>○ 省内高校择业期毕业生</li> <li>○ 省内高校应届毕业生</li> </ul>                                                                                                    | 。甘小次则                 | 肇庆 清远 潮州               |
| ● 埜 屾 旧 忌        |                                                                                                    | ■具他负科                 | 揭阳云浮                   |
|                  |                                                                                                    |                       | 意向服务区县                 |
|                  | ✓ 省外高校应届毕业生                                                                                                    |                       | 金平区 龙湖区 澄海区            |
| *意向服务<br>岗位类型    | <ul> <li>      驻镇帮扶工作队服务岗 <ul> <li>     农业科技服务岗</li> <li>     农业信息化建设岗</li> <li>     乡村规划服务岗</li> <li>     乡村产业园区服务岗</li> <li>     乡村文化服务岗</li> <li>     乡村文化服务岗</li> <li>     乡村生态服务岗</li> <li>     乡村治理服务岗</li> <li>     乡村教育服务岗(含"希望乡村教师计划")</li> <li>     乡村学校社会工作服务岗(含"一校一社工")</li> </ul></li></ul> |                       | 濠江区 潮阳区 潮南区            |
|                  |                                                                                                    |                       | 南澳县                    |
|                  |                                                                                                    |                       | 意向服务岗位                 |
|                  |                                                                                                    |                       | ✓汕头市澄海区乡村文化服务岗 已有0人选择  |
|                  |                                                                                                    | ○汕头市澄海区乡村规划服务岗 已有0人选择 |                        |
|                  |                                                                                                    |                       | ○汕头市澄海区乡村生态服务岗 已有0人选择  |
|                  |                                                                                                    | 寸教师计划")<br>"一校一社      | 一 汕头市澄海区乡村产业园区服务岗 已有0人 |
|                  |                                                                                                    |                       | < >                    |
|                  |                                                                                                    |                       |                        |

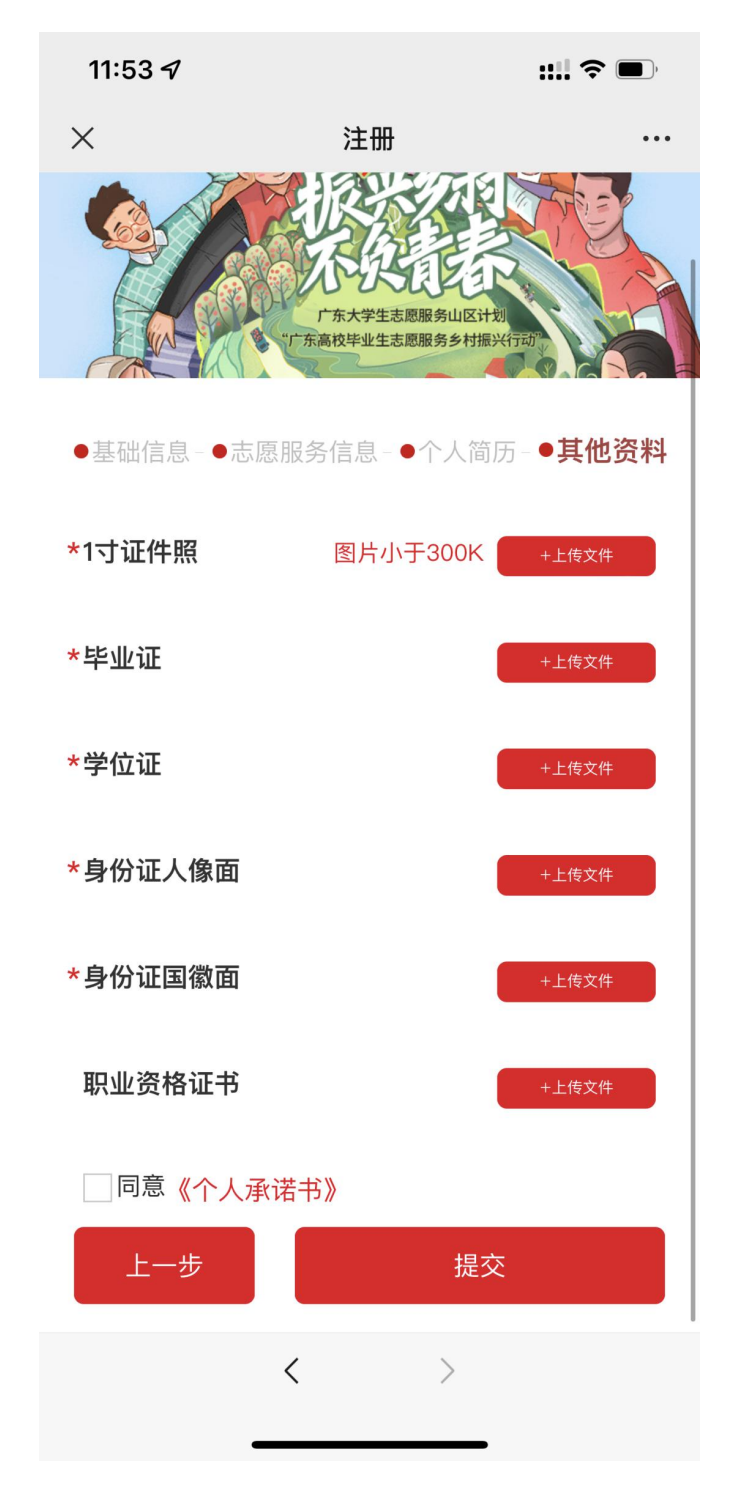

完成填写信息后,须点击《个人承诺书》并确认提交的报名信息真实、 准确、无误,签写完成后点击"提交"。

![](_page_5_Picture_1.jpeg)

 志愿者报名资料在审核通过之前,且在报名时间截止前,可点击"我要 报名",修改并重新提交资料。

志愿者报名资料审核通过后,将不再允许更改,请确保信息准确。